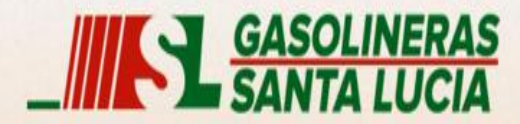

#### **BIENVENIDOS**

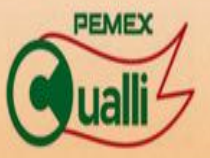

Copyright © 2013 Servicom de la Costa del Pacifico S.A. de C.V. Todos los Derechos Reservados.

Servicom de la Costa del Pacífico, S.A. de C.V. y Servicios Chachalacas, S.A. de C.V.

# Guía para Uso del Sistema de Facturación Electrónica En Línea.

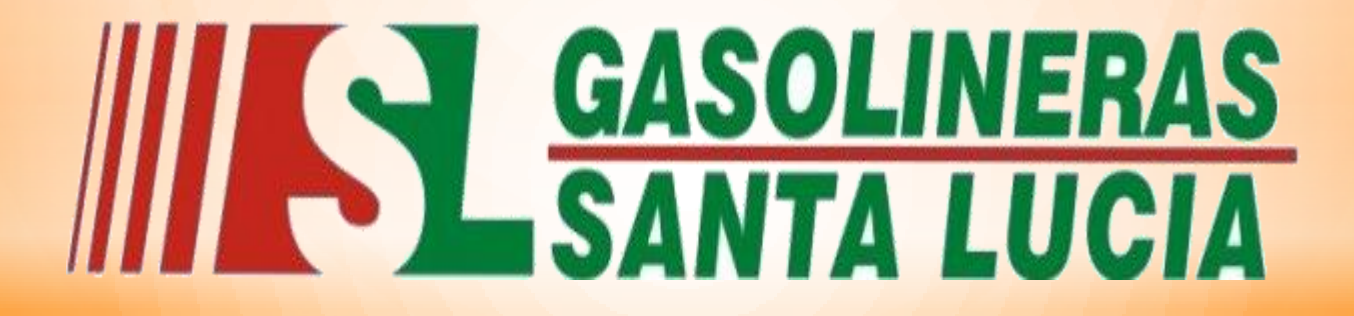

LA CALIDAD EN EL SERVICIO ES NUESTRO COMPROMISO

**CULIACAN SINALOA.** 

NOVIEMBRE 2015.

# 1. Como elaborar una factura.

Paso 1. Ingresar a nuestra pagina web. www.gasolinerasantalucia.com

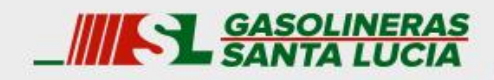

Empresa Productos y Servicios Promociones Créditos Contacto

# **ATENCIÓN** PERSONALIZADA

#### PRECIOS

\*Precios sujetos a cambio. Actualizado 2015-01-07 17:10:16

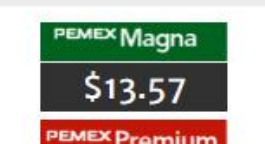

#### BIENVENIDO

Elija los accesos rápidos para navegar el sitio.

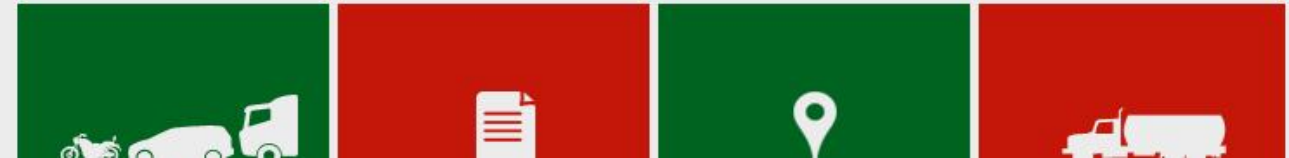

### PASO 2. Seleccione la opción "Facturación".

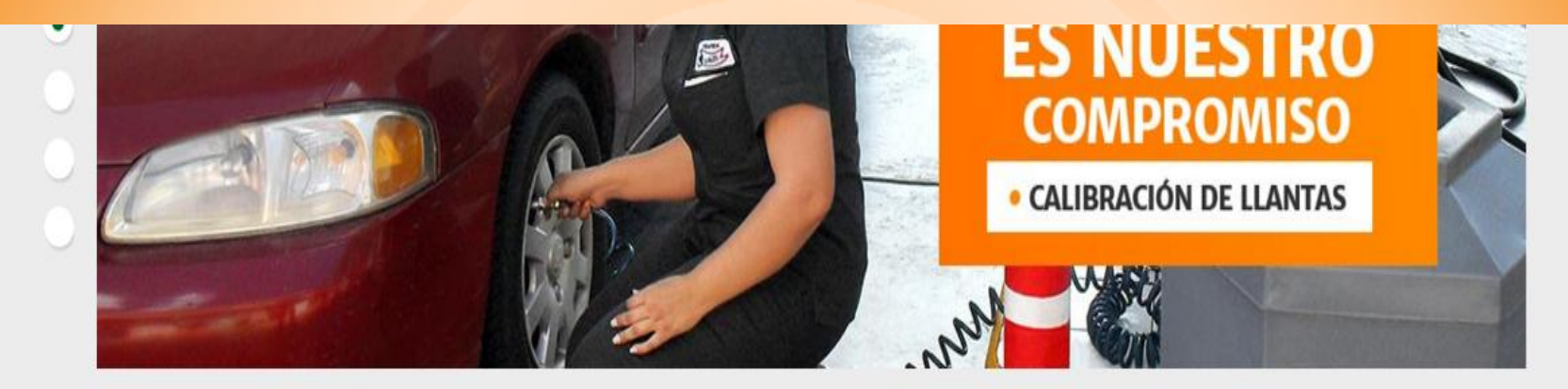

#### PRECIOS

\*Precios sujetos a cambio.

#### **BIENVENIDO**

Elija los accesos rápidos para navegar el sitio.

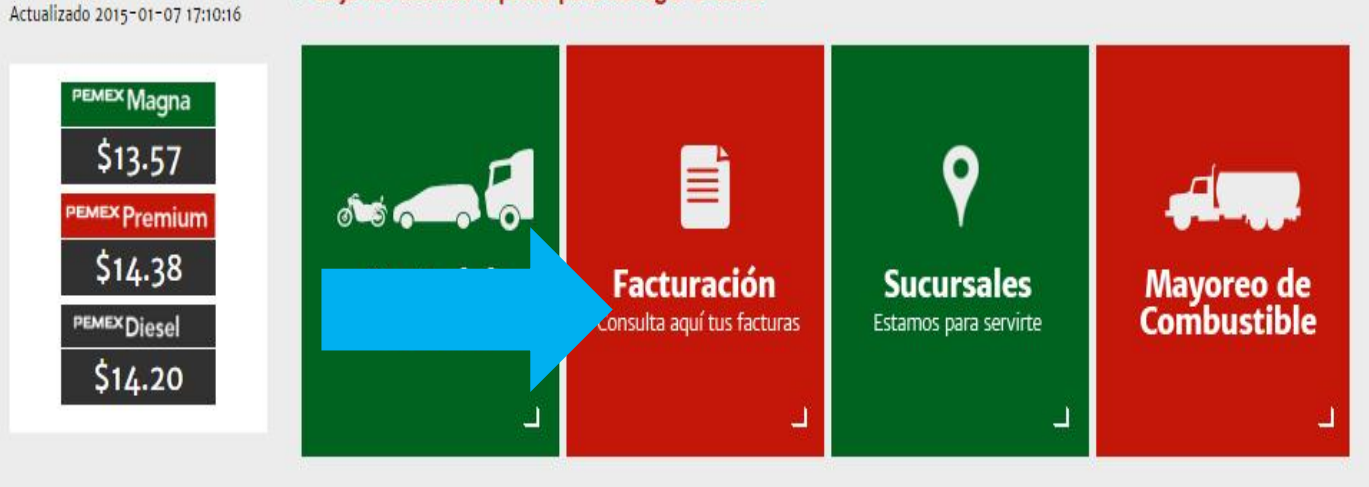

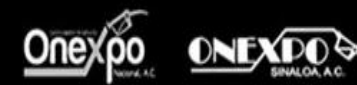

Copyright© 2014 Servicom de la Costa del Pacífico S.A. de C.V. Todos los Derechos Reservados

**PASO 3.** Seleccione la opción "Facturacion en línea para consumos de gasolineras santa lucia".

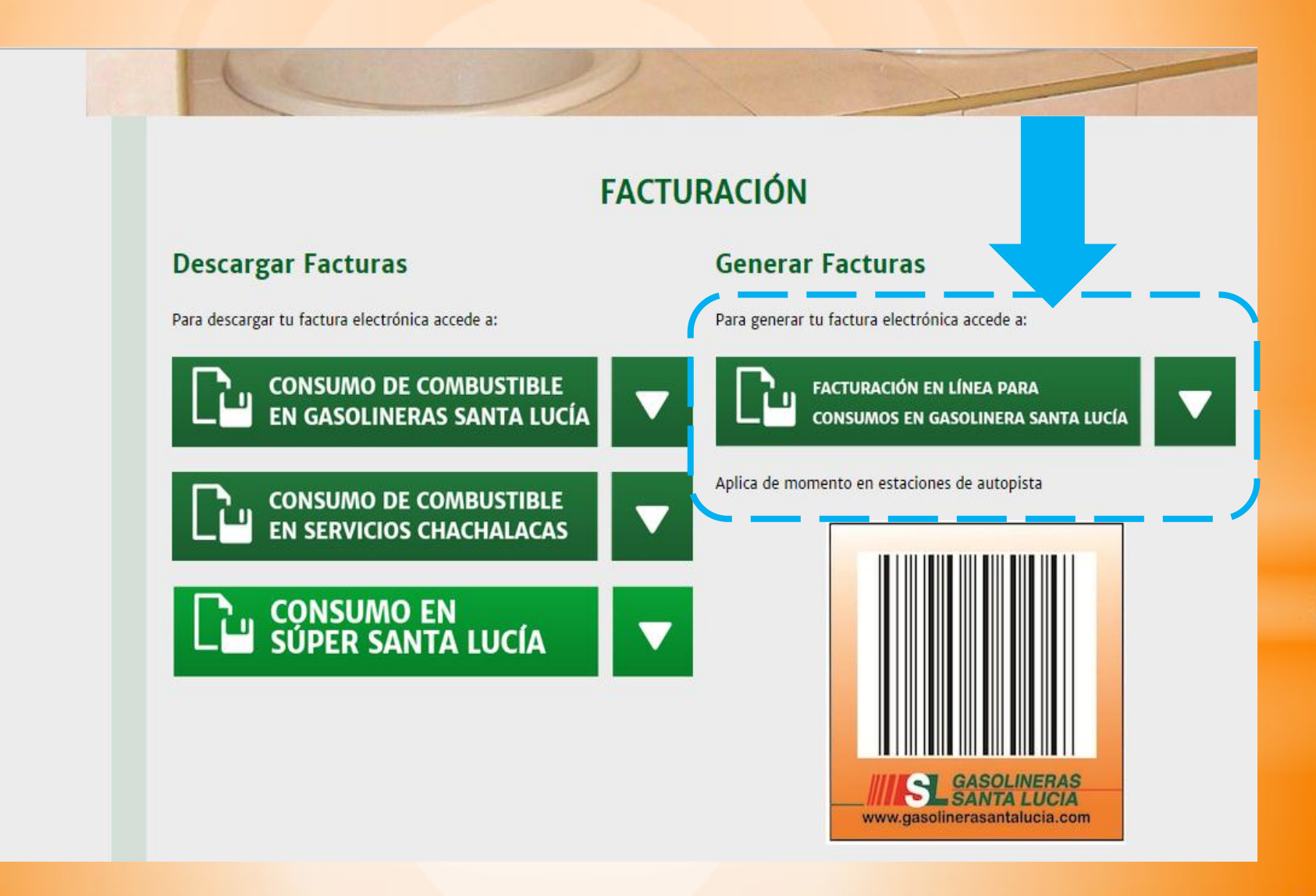

# PASO 4. Para iniciar su sesión, Ingrese su RFC.

| Sem Captura de datos ×             |
|------------------------------------|
| ← → C  santaluciagas.ddns.net:8092 |
| igas                               |
| Facturar Consultar                 |
| RFC Aceptar                        |
|                                    |

PASO 5. Ingrese sus datos fiscales, si aún no esta registrado.

| <b>i</b> gas      | -                         |              |          |                |               |               |       |          |                         |
|-------------------|---------------------------|--------------|----------|----------------|---------------|---------------|-------|----------|-------------------------|
| Facturar Consulta | ar New March              | Bionyoni     | do prop  | orciono eue de | atos nara fac | turar         |       |          |                         |
|                   | Persona morai             | Dienvenn     | uo, prop | orcione sus ut |               | turu          |       |          |                         |
| RI                | FC SSL090706TL0           | Razón Social |          |                |               |               |       |          |                         |
|                   | Domicilio                 |              |          |                |               |               |       | _        |                         |
| Ca                | alle                      |              |          | No. Int.       |               | No. Ext.      |       |          | Agregar nuevo domicilio |
| C                 | olonia                    |              | País Me  | éxico          | •             | Estado Estado | •     |          |                         |
| Lo                | ocalidad                  |              | Mu       | nicipio / Dele | gación        |               |       | C. P.    |                         |
| Re                | eferencia                 |              | E-Ma     | ail            |               |               |       |          | Folio I-Gas ID          |
| M                 | létodo de Pago No Identif | cado         | •        | lo. Cuenta     |               |               |       |          | Sin datos               |
|                   | Ticket                    |              |          |                |               |               |       |          |                         |
| Es                | stación Estación 🔻        | Folio        |          | I-Gas ID       |               | + Agr         | regar |          |                         |
| Co                | ombustible                |              | Litros   | i              | Precio        | Importe       |       | Subtota  | al 0.00                 |
|                   |                           | Si           | n datos  |                |               |               |       | Tota     | al 0.00                 |
|                   | <b>B</b> IEPS: 0.00       |              |          |                |               |               |       |          |                         |
|                   |                           |              |          |                |               |               |       | Facturar | Cancelar Salir          |

**PASO 6.** Con su(s) ticket(s) de consumo a la mano, ingrese los datos solicitados en cada campo. Verifique los datos ingresados y seleccione la opción "agregar".

| <b>v</b> igas | -                                                                                                    |               |                                                |                    |                                         |          |       |                          |                                                        |
|---------------|----------------------------------------------------------------------------------------------------|---------------|------------------------------------------------|--------------------|-----------------------------------------|----------|-------|--------------------------|--------------------------------------------------------|
| Facturar Cons | ultar Persona Moral Bienve RFC SSL090706TL0 Razón Social Domicilio Calle Colonia Localidad Referencia Método de Pago No Identificado | País          | México<br>México<br>Municip<br>E-Mail<br>No. C | No. Int.           | ra facturar<br>No. Ext.<br>Estado Estad | No. Ext. | C. P. |                          | Agregar nuevo domicilio<br>Folio I-Gas ID<br>Sin datos |
|               | Ticket Estación Estación  Folio Combustible IEPS: 0.00                                                                               | l<br>Sin dato | Litros<br>25                                   | I-Gas ID<br>Precio |                                         | Importe  |       | Subtotal<br>IVA<br>Total | 0.00<br>0.00<br>0.00                                   |

# **PASO 7.** Si ya es un cliente registrado, recuerde que no es necesario llenar todos los campos.

| r nuevo dom <u>icilio</u> |
|---------------------------|
| r nuevo dom <u>icilio</u> |
| r nuevo dom <u>icilio</u> |
| r nuevo domicilio         |
|                           |
|                           |
|                           |
| I-Gas ID                  |
| 1 datos                   |
|                           |
|                           |
|                           |
|                           |

## PASO 8. Identificar en ticket la información necesaria.

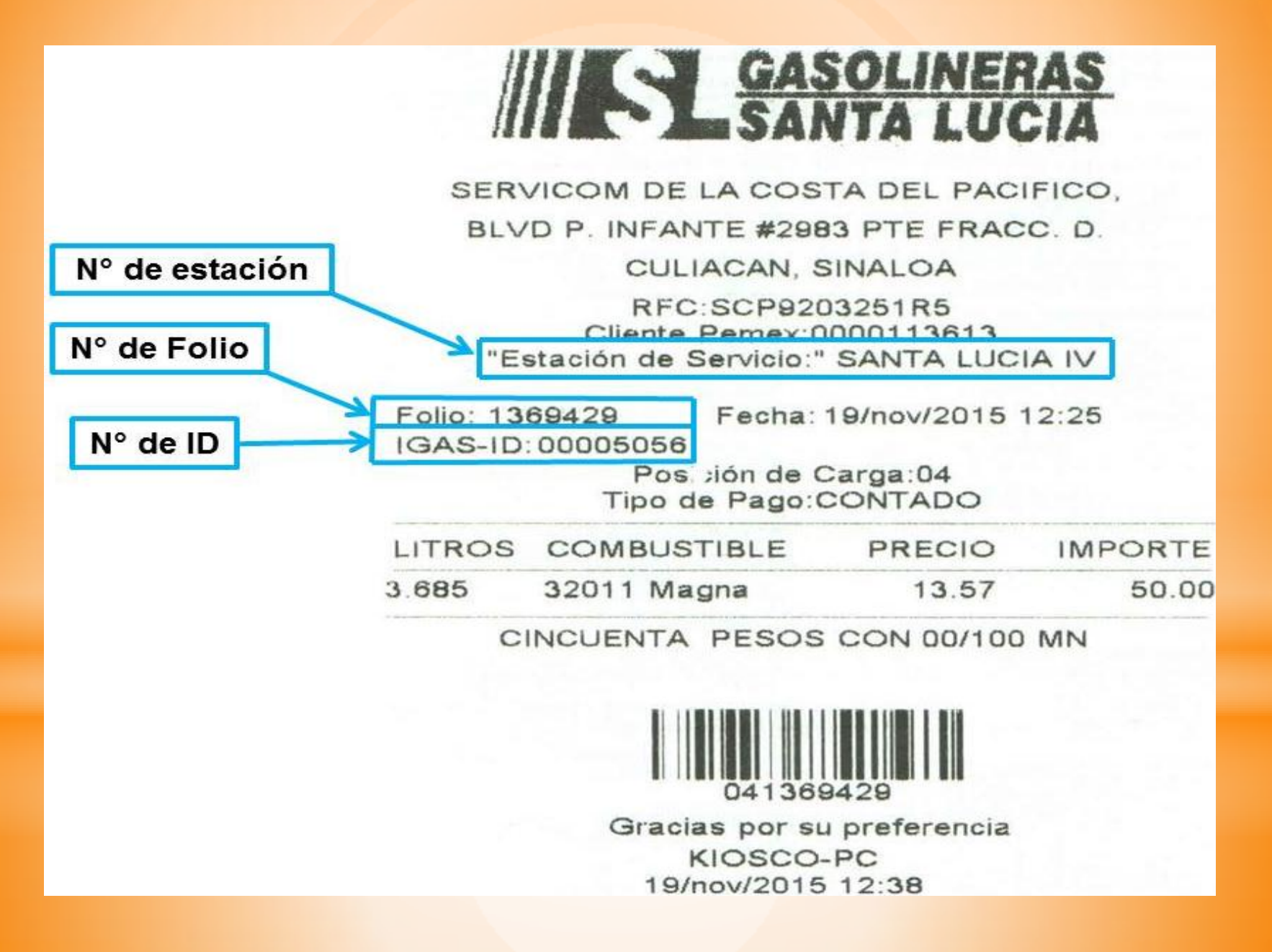

**PASO 9.** El sistema permite ingresar varios comprobantes en forma acumulada para generar una sola factura. Para agregarlos seleccione la opción señalada "AGREGAR".

| Persona fisica         RFC       BAMM760904LA1       Nombre       MARGARITO       A. Paterno       BARRAZA       A. Materno       MENDZA         Domicilio       Calle       ATTICULO 115       No. Int.       No. Ext.       2433       Agregar nuevo da         Colonia       CHULAVISTA       País       México       Estado       Sinaloa       C. P.       80200         Referencia       CULIACAN       Municipio / Delegación       CULIACAN       C. P.       80200         Método de Pago       No Identificado       No. Cuenta       Folio       I-Gas ID       Sin datos         Ticket       Estación       Folio       I-Gas ID       Agregar       Subtotal       0.00         Sin datos       Sin datos       O.00       Yotal       0.00       O.00         IEPS: 0.00       IItros       Precio       Impor       Subtotal       0.00                                                                                                    | Consultar   |               |            |         |                                   |          |            |             |      |                |              |                  |
|----------------------------------------------------------------------------------------------------|-------------|---------------|------------|---------|-----------------------------------|----------|------------|-------------|------|----------------|--------------|------------------|
| RFC BAMM760904LA1 Nombre MARGARITO A. Paterno BARRAZA A. Materno MENDOZA   Domicilio   Calle ARTICULO 115 No. Int. No. Ext. 2433 Agregar nuevo de   Colonia CHULAVISTA Pais México Estado Sinaloa Image: Control of the state of the state of the stat | Perso       | ona fisica    |            |         |                                   |          |            |             |      |                |              |                  |
| Domicilio         Calle       ARTICULO 115       No. Int.       No. Ext.       2433       Agregar nuevo de         Colonia       CHULAVISTA       País       México       Estado       Sinaloa       Import       Import       Sin datos         Localidad       CULIACAN       Municipio / Delegación       CULIACAN       C. P.       80200         Referencia       -       E-Mail       ventas_micropc@hotmail.com       Folio       I-Gas ID         Método de Pago       No Identificado       No. Cuenta       Sin datos       Sin datos         Ticket       Estación       Folio       I-Gas ID       Agregar         Combustible       Litros       Precio       Import       Subtotal       0.00         Sin datos       Sin datos       0.00       Total       0.00       1// 0.00                                                                                                    | RFC BAA     | M760904LA1    | Nombre     | м       | ARGARITO                          |          | A. Paterno | BAR         | RAZA | A. Materno     | м            | ENDOZA           |
| Calle       ARTICULO 115       No. Int.       No. Ext.       2433       Agregar nuevo de         Colonia       CHULAVISTA       País       México       Estado       Sinaloa       Image: Colonia       C. P.       80200         Localidad       CULIACAN       Municipio / Delegación       CULIACAN       C. P.       80200         Referencia       E-Mail       ventas_micropc@hotmail.com       Folio       I-Gas ID         Método de Pago       No Identificado       No. Cuenta       Sin datos         Ticket       Estación       Folio       I-Gas ID       Agregar         Combustible       Litros       Precio       Impor       Subtotal       0.00         Sin datos       Sin datos       0.00       0.00       0.00       0.00         Sin datos       Iteps: 0.00       Sin datos       Impor       Subtotal       0.00                                                                                                    | Domicilio   |               |            |         |                                   |          |            |             |      |                |              |                  |
| Colonia       CHULAVISTA       País       México       Estado       Sinaloa       Image: Sinaloa         Localidad       CULIACAN       Municipio / Delegación       CULIACAN       C. P.       80200         Referencia       -       E-Mail       ventas_micropc@hotmail.com       Folio       I-Gas ID         Método de Pago       No Identificado       No. Cuenta       Sin datos       Sin datos         Ticket       Estación       Folio       I-Gas ID       Agregar         Combustible       Litros       Precio       Impor       Subtotal       0.00         IVA       0.00       -       0.00       -       0.00         I EPS: 0.00       Sin datos       0.00       -       -       -                                                                                                    | Calle       | AR            | TICULO 115 |         | N                                 | o. Int.  | -          | No. Ext.    | 2433 |                | +            | Agregar nuevo do |
| Localidad       CULIACAN       Municipio / Delegación       CULIACAN       C. P.       80200         Referencia       -       E-Mail       ventas_micropc@hotmail.com       Folio       I-Gas ID         Método de Pago       No Identificado       No. Cuenta       Sin datos         Ticket       Estación       Folio       I-Gas ID       Agregar         Combustible       Litros       Precio       Impor       Subtotal       0.00         Sin datos       O.00       I/A       0.00       I/A       0.00         Sin datos       O.00       I/A       0.00       I/A       0.00         Sin datos       O.00       I/A       0.00       I/A       0.00         Sin datos       O.00       I/A       0.00       I/A       0.00         Sin datos       O.00       I/A       0.00       I/A       0.00         Sin datos       O.00       I/A       0.00       I/A       0.00         Sin datos       O.00       I/A       O.00       I/A       O.00         Sin datos       O.00       I/A       O.00       I/A       O.00         Sin datos       O.00       I/A       O.00       I/A       O.00                                                                                                    | Colonia     | CHULAV        | ISTA       | País    | México                            |          | - Est      | ado Sinaloa | •    |                |              |                  |
| Referencia   -   E-Mail   ventas_micropc@hotmail.com     Método de Pago   No Identificado     No. Cuenta     Ticket   Estación   Estación   Folio   I-Gas ID   Agregar     Subtotal   UNA   Sin datos     Subtotal   UNA   Sin datos     IEPS: 0.00                                                                                                    | Localidad   | CULI          | ACAN       |         | Municipio                         | / Delega | ción       | CULIACAN    |      | <b>C. P.</b> 8 | 0200         |                  |
| Método de Pago       No Identificado       No. Cuenta         Ticket       Estación       Folio       I-Gas ID       Agregar         Combustible       Litros       Precio       Impor       Subtotal       0.00         Sin datos       Other       Intros       Precio       Impor       Subtotal       0.00         ItepS: 0.00       ItepS: 0.00       ItepS: 0.00       ItepS: 0.00       ItepS: 0.00       ItepS: 0.00                                                                                                    | Referenci   | a             |            |         | E-Mail ventas_micropc@hotmail.com |          |            |             |      |                | F            | olio I-Gas ID    |
| Ticket         Estación       Folio       I-Gas ID       Agregar         Combustible       Litros       Precio       Impor       Subtotal       0.00         Sin datos       Total       0.00       Total       0.00                                                                                                    | Método de   | Pago No Ident | ificado    | *       | No. Cue                           | nta      |            |             |      |                |              | Sin datos        |
| Estación       Estación       Folio       I-Gas ID       Agregar         Combustible       Litros       Precio       Impor       Subtotal       0.00         Sin datos       Sin datos       Total       0.00         IEPS: 0.00       Impor       Total       0.00                                                                                                    | Ticket      |               |            |         |                                   |          |            |             |      |                |              |                  |
| Combustible     Litros     Precio     Impor     Subtotal     0.00       IVA     0.00       Sin datos     Total     0.00                                                                                                    | Estación    | Estación 🔹    | Folio      |         | -                                 | Gas ID   |            | + Agre      | egar |                |              |                  |
| Combostible     IVA     0.00       Sin datos     Total     0.00                                                                                                    | Combustible |               |            |         | Litros                            | Dr       | acia       | Impor       |      | S              | ubtotal      | 0.00             |
| <b>1 IEPS:</b> 0.00                                                                                                    | Compastible |               |            | Sin dat | tos                               | ri.      | 2010       | mpor        |      |                | IVA<br>Total | 0.00<br>0.00     |
|                                                                                                    | IEPS:       | 0.00          |            |         |                                   |          |            |             |      |                |              |                  |

**PASO 10.** Revise los datos ingresados de cada comprobante y genere la factura electrónica seleccionando la opción "Facturar".

| Consultar | oreona moral  |               |             |        |         |             |          |            |           |     |       |               |                    |
|-----------|---------------|---------------|-------------|--------|---------|-------------|----------|------------|-----------|-----|-------|---------------|--------------------|
| REC       | SCP920325     | 185 R         | azón Social |        |         | INFOR       | ΜΑΤΙCA   | UG SA DE   | cv        |     |       |               |                    |
| Dom       | icilio        |               |             |        |         | 111-01      | MATICA   | OO SA DE   |           |     |       |               |                    |
| Calle     |               | AVE. 5 DE F   | EBRERO NTE. |        |         | No. Int.    |          |            | No. Ext.  | 235 |       |               | Agregar nuevo dorr |
| Color     | nia ZONA IND. | . FELIPE CA   | RRILLO PTO  | País   | s Méxic | :0          | •        | Estado     | Querétaro | *   |       |               |                    |
| Local     | idad          | QUERETA       | ARO         |        | Munic   | ipio / Dele | gación   |            | QUERETARO |     | C. P. | <b>7</b> 6138 |                    |
| Refe      | encia         | 12            |             |        | E-Mail  | mba         | rrios@ul | tragas.cor | n.mx      |     |       |               | Folio I-Gas ID     |
| Méto      | do de Pago    | No Identific: | ado         | •      | No.     | Cuenta      |          |            |           | 1   |       |               | Sin datos          |
| Tio       | :ket          |               |             |        |         |             |          |            |           |     |       |               |                    |
| Estad     | ión Estaciór  | ı •           | Folio       |        |         | I-Gas ID    |          |            | + Agreg   | ar  |       |               |                    |
| Combu     | stible        |               |             |        | Litros  |             | Precio   |            | Importe   |     |       | Subtotal      | 0.00               |
|           |               |               |             | Sin da | atos    |             |          |            | -         |     |       | Total         | 0.00               |

PASO 11. Envíe al correo y descargue la factura que ha generado. Ha finalizado el proceso de facturación y ya puede salir de la página web.

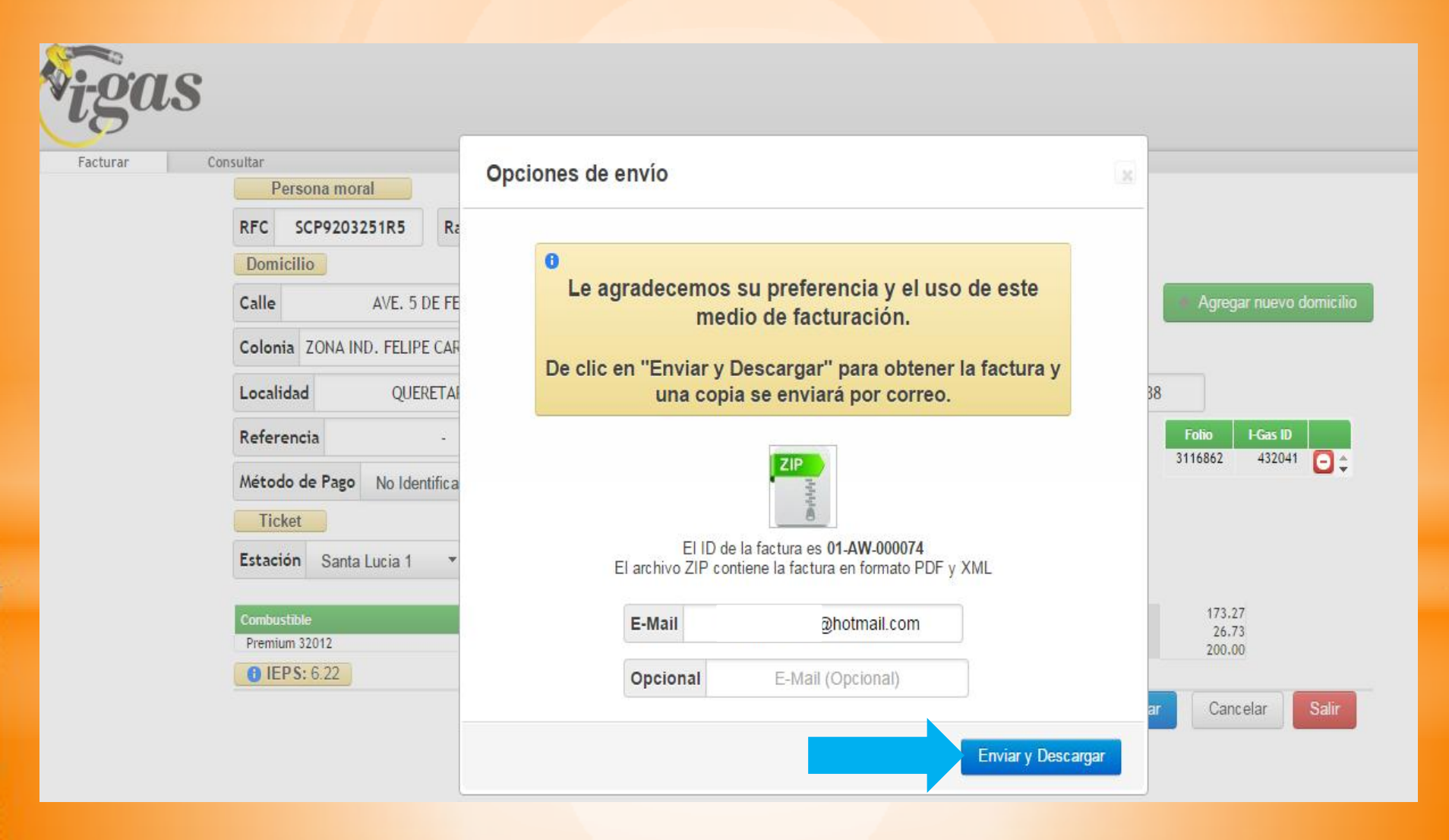

Para mayor información o dudas de facturación, contacte a Nuestro Centro de Atención a Clientes en el teléfono: 01 (667) 721.53.51 y 721.55.24

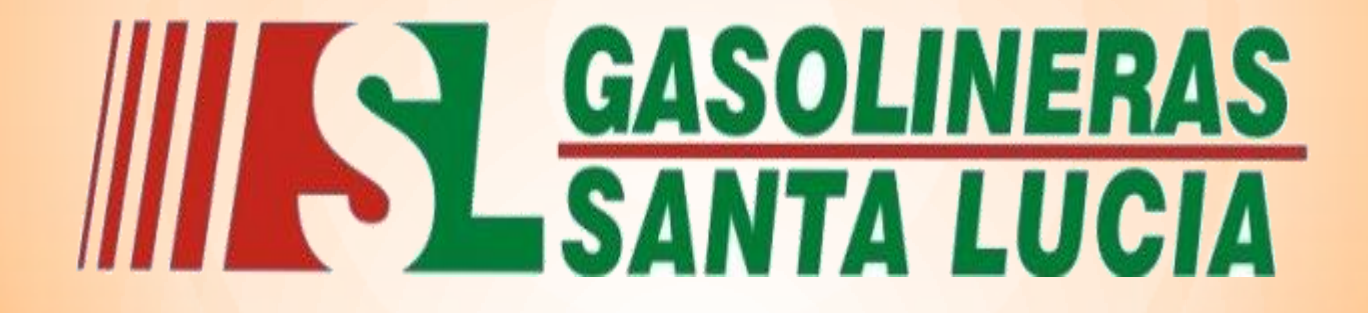

LA CALIDAD EN EL SERVICIO ES NUESTRO COMPROMISO

Gracias por su preferencia

www.gasolinerasantalucia.com